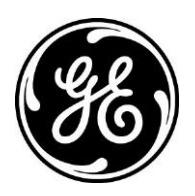

## XR: Multiple Exams on the Precision<sup>™</sup>500D with FlashPad<sup>™</sup>

This reference guide describes the process to set up and complete multiple exams on the Precision 500D with FlashPad (WDR1).

You may select multiple procedures for the same patient to begin image acquisition.

1. On the Precision 500D console, select Start Cassette Exam. This enables the WDR1 Worklist.

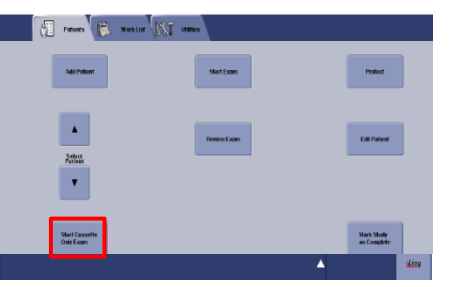

2. Sort the WDR1 Worklist by Patient Name or Add Patient by Selecting on the Precision 500D console, select Start Cassette Exam. This enables the WDR1 Worklist

| Select by worklist |                    |                   |                    |           |           | Use to add patient name |              |  |    |   |                                 |                                                                                                    |
|--------------------|--------------------|-------------------|--------------------|-----------|-----------|-------------------------|--------------|--|----|---|---------------------------------|----------------------------------------------------------------------------------------------------|
|                    | S NATE             | earch by:         | Patient Name       |           |           |                         | Filter       |  | ů- | - | Add Patient Patient First Name: | Patient ID:                                                                                                    |
| Date               | Patient Name       | Patient ID        | Accession#         | Status -  | Physician | Location                | Description  |  |    |   | Middle Name:                    | Gender:                                                                                                    |
| 7/01/2011          | EWW,               | 61347613          | 43000328           | SCHEDULED |           |                         | RequestedPro |  |    |   | I and Minimum                   | Other Market Come of the Come of the Come |
| 7/01/2011          | xee,               | 94920644          | 37592002           | SCHEDULED |           |                         | RequestedPro |  |    |   | Last Name.                      | Dittri Date (min/ uu/ yyyyz                                                                                                    |
| 6/29/2011          | DøbAge,            | 78210431          | 01922089           | SCHEDULED |           |                         | RequestedPro |  |    |   | Location:                       | Birth Time (HH:MM 24Hr):                                                                                                    |
| 6/29/2011          | AgeDob90,          | 24533042          | 89986786           | SCHEDULED |           |                         | RequestedPro |  |    |   |                                 |                                                                                                    |
| <b>Å</b> +         | 11 -               |                   |                    | в         | nergency  | Cassette                | Start Exam   |  |    |   |                                 | Age: Years 🔻                                                                                                    |
| 2 💁                | System is not cont | figured. Select p | rotocol to continu | •         |           | 1                       | QAP          |  |    |   |                                 |                                                                                                    |

NOTE: When manually entering patient information, the data must match exactly for each exam entered - Name, DOB, ID, Location, and Gender.

3. Select all applicable procedure for this specific patient and click start exam.

| 🛋 🔊        |              |            |            |                  |           |          |          |             |   |  |  |  |
|------------|--------------|------------|------------|------------------|-----------|----------|----------|-------------|---|--|--|--|
| (D)        | s            | earch by:  | Accession  | •                |           |          |          | Filter      | 0 |  |  |  |
| Date -     | Patient Name | Patient ID | Accession# | Status Physician |           | Medality | Lecation | Description | Γ |  |  |  |
|            |              |            |            |                  |           |          |          |             |   |  |  |  |
|            |              |            |            |                  |           |          |          |             |   |  |  |  |
|            |              |            |            | SCHEDULED        |           |          |          |             |   |  |  |  |
| <b>#</b> + | 11 -         |            |            |                  | Emergency |          |          | Start Exa   |   |  |  |  |

4. A message appears on WDR1 console: "Please select protocol from fluoroscopic system."

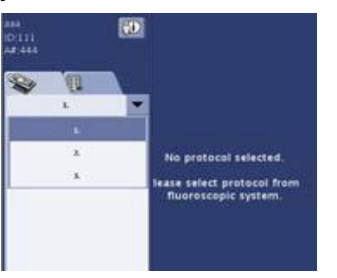

5. Select all desired protocols for the multiple procedures on the Precision 500D console, and then select Accept.

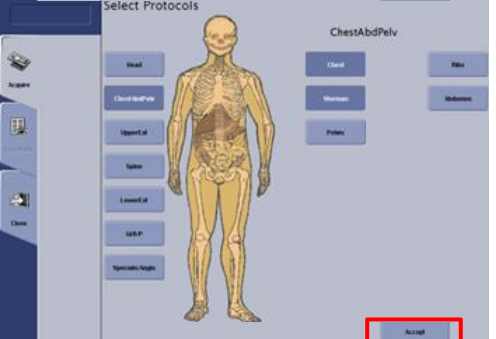

6. Go to Acquisition Screen, set technique parameters on Precision 500D console. WDRI console will display selected protocol. Choose matching procedure from drop down menu, set patient side and position on WDR1 console, then take exposure. Precision 500D console WDR1 console

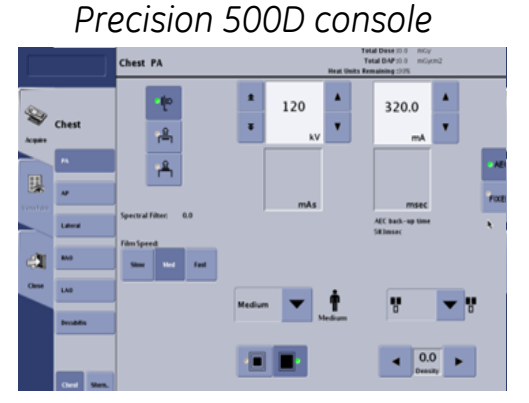

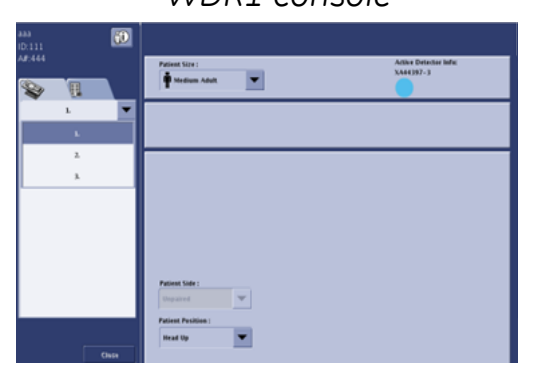

7. When all exams are completed select close on the Precision 500D console. Depending on system configuration, images will transfer to the Image Management Screen/Local Database and or the Selected Network/PACS destination.

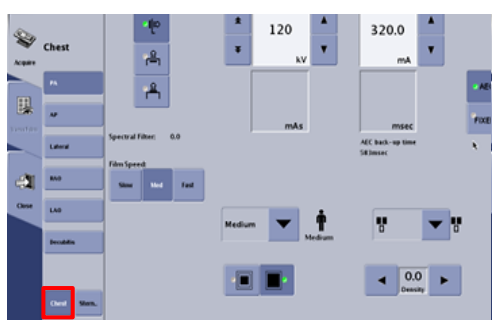

© 2015 GE Healthcare<sup>TM</sup>